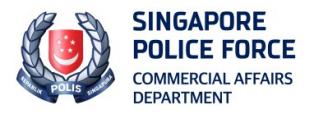

## STROLLS Quick Reference Guide for Filing of Suspicious Transaction Reports (STRs) via STROLLS

# **Instructions**

1) This guide is applicable to the following institutions:

| a. | Commercial Bank                  | h. | Offshore Bank                        |
|----|----------------------------------|----|--------------------------------------|
| b. | Capital Market Services Licensee | i. | Full Bank                            |
| c. | Merchant Bank                    | j. | Financial Advisor                    |
| d. | Finance Company                  | k. | Exempt Financial Advisor             |
| e. | Credit & Charge Card Issuer      | 1. | Exempt Corporate Finance Advisor     |
| f. | Exempt Fund Manager              | m. | Registered Fund Management Companies |
| g. | Wholesale Bank                   | n. | Money Brokers                        |
|    |                                  |    |                                      |

2) This is a quick reference guide for filing of STRs. For detailed features of STROLLS, please refer to the Complete User Guide instead.

3) STROLLS Users should only use links or buttons available on STROLLS as STROLLS uses SSL encryption to ensure the security of information transferred. Do <u>NOT</u> use the menu options on your browser e.g. the **<Back>**, **<Forward>** and **<Refresh>** buttons on Internet Explorer browser, or keyboard shortcuts e.g. the **<Ctrl** + **N>** to launch a new Internet Explorer window when the STROLLS application is open and **<Backspace>**. This will cause your session to be terminated prematurely.

4) For security purposes, users will be logged out of STROLLS automatically after 15 minutes if they do not move on to the next section of the STR form. Note that if you are halfway through a section and did not click **<Save>**, **<Previous>** or **<Next>** when you were at that section, the work for the section of the STR <u>WILL NOT</u> be saved when you are timed out from STROLLS. Work will only automatically be saved to a draft STR when you have clicked **<Save>**, **<Previous>** or **<Next>** for the section of an STR.

When you are timed out from STROLLS, you can retrieve the uncompleted draft STR using the Search and List function (see page 23 for more information). Notably an automated warning will be triggered when you have not clicked **Save>**, **Previous>** or **Next>** for 10 minutes. An example is shown below.

| Message fr | om webpage                                                                                                    |
|------------|----------------------------------------------------------------------------------------------------|
| 4          | Your session will expire in 5 minutes. Please click on the <save>,<br/><previous> or <next> button immediately to prevent the loss of work.<br/>= This message was generated at 7:42:18 PM =</next></previous></save> |
|            | ОК                                                                                                    |

5) If you require any further assistance or clarifications you can contact us at <u>STRO@spf.gov.sg</u>.

### **Contents**

Each step in the quick reference guide is represented by a red hexagon. A list of the steps and which page they are on is shown below.

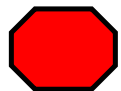

| STEPS                            | DETAILS                                                           | PAGE  |  |  |  |
|----------------------------------|-------------------------------------------------------------------|-------|--|--|--|
| I. Getting                       | Enter STROLLS                                                     | 1     |  |  |  |
| Started                          | Log into STROLLS using Singpass                                   |       |  |  |  |
|                                  | Start Creating a New Suspicious Transaction Report (STR)          | 1     |  |  |  |
|                                  | Selecting Reporting Institution and Branch                        | 2     |  |  |  |
| 1. Particulars<br>(of STR Filer) | Enter STR Filer and Filer Institution Address and Contact Details | 3     |  |  |  |
| 2. Entit(ies)                    | Adding New Person or Business Entity                              | 4     |  |  |  |
|                                  | Enter New Person Entity Information                               | 5     |  |  |  |
|                                  | Enter New Business Entity Information                             | 6     |  |  |  |
|                                  | Add a New Account to a Person Entity or Business Entity           | 7/8   |  |  |  |
|                                  | Managing Entities and Accounts                                    | 9     |  |  |  |
| 3. Signator(ies)                 | Add New Authorized Signatories for Business Entities              | 10/11 |  |  |  |
|                                  | Managing Authorized Signatories for Business Entities             | 12    |  |  |  |
| 4. Beneficial                    | Add New Beneficial Owners                                         | 13/14 |  |  |  |
| Owner(s)                         | Managing Beneficial Owners                                        | 15    |  |  |  |
| 5. Suspicious                    | Add New Suspicious Transactions                                   | 16    |  |  |  |
| Transaction(s)                   | Managing Suspicious Transactions                                  | 17    |  |  |  |
| 6. Reason(s)                     | Add Reason(s) for Suspicion                                       | 18    |  |  |  |
| for Suspicion                    | Choose Category(ies) of Suspicion                                 | 19    |  |  |  |
|                                  | Choose Type(s) of Crime                                           | 20    |  |  |  |
| 7. Attachments                   | Add New Attachments (Supporting Documents)                        | 21    |  |  |  |
|                                  | Managing Attachments                                              | 21    |  |  |  |
| 8. Report                        | Preview Report and Submit STR                                     | 22    |  |  |  |
| Preview                          | Draft STR and STR Numbers                                         | 23    |  |  |  |

| l.a                                                                                                    |                                                                                                    |
|----------------------------------------------------------------------------------------------------|----------------------------------------------------------------------------------------------------|
| Welcome to Suspicious Transaction Report Online Lodging System STROLLS is an e-service which is hosted on the secure Government network via the Public Service Infrastructure. Implemented in September 2006, STROLLS offers users an avenue to lodge Suspicious Transaction Reports (STR) with added security and convenience. With user friendly interface and step by step instructions, STR makers will never miss out any important details. More importantly, STRs submitted via STROLLS are received by the Suspicious Transaction Reporting Office immediately. To find out more about STROLLS or sign up for an account in STROLLS, please email us at stro@spf.gov.sg. I have read and agreed to the Terms of Use For STROLLS. | 2                                                                                                    |
| Login<br>Rate this eService                                                                                                    | To access STROLLS Login Page, enter in<br>the URL: <u>http://www.cad.gov.sg/strolls.</u><br>Click <login>.</login> |
| If you encounter any nonliness or with to size as your comments on this e-Service, please contact as at Strolls Administrator<br>a)                                                                                                    | ×                                                                                                    |

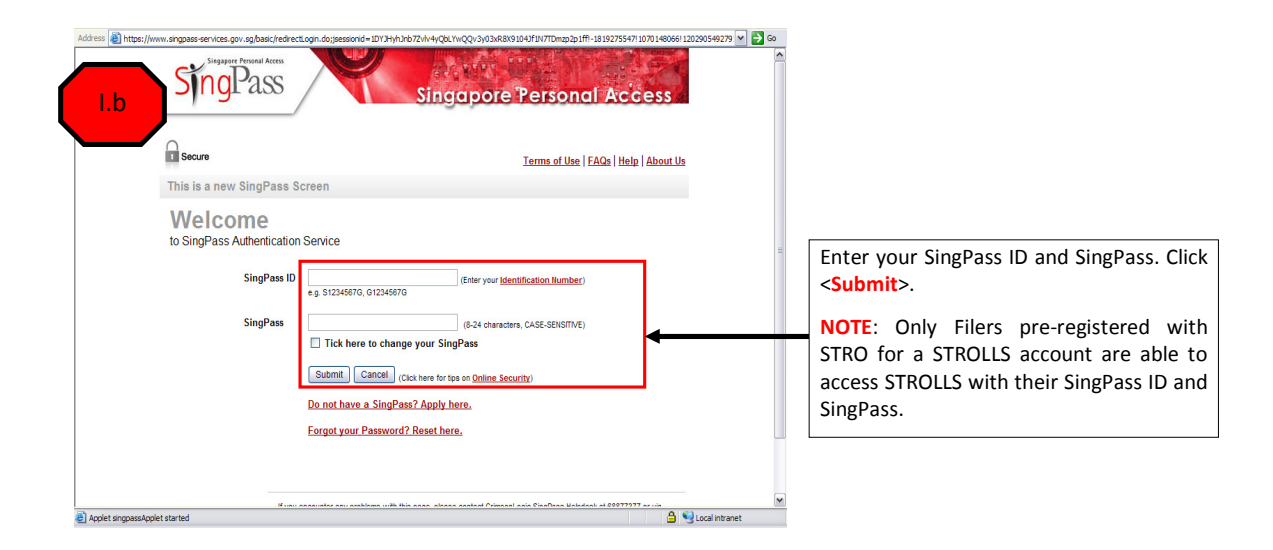

# I.c

# STROLLS MENU

| User Admin Module                    | The fo |
|--------------------------------------|--------|
| Add New User                         | To vie |
| Search and Edit User                 | View   |
| Search and Delete User               | View   |
| Suspicious Transaction Report Module |        |
| Real Time Search and List STR        | Date   |
| Create Suspicious Transaction Report | 26/03/ |
| Search and List STR                  | 20/03/ |
| Screening Request Module             |        |
| View Screening Request               | 20/03/ |
| Production Orders Module             |        |
| View Production Orders               |        |
| User Profile Module                  | 18/03/ |
| Edit My Own Profile                  |        |
| Contact Us                           |        |
| Contact Details                      | 12/03/ |
|                                      |        |
|                                      |        |
|                                      | 10/00/ |

#### To file a new STR, click <**Create Suspicious** Transaction Report>.

**NOTE**: Options available on the STROLLS Menu depend on your role. Refer to the Complete User Guide for details.

| 1.d                                                                                                    |                                                                                           |
|----------------------------------------------------------------------------------------------------|-------------------------------------------------------------------------------------------|
| Stage 1 of 3 Select Form                                                                                               |                                                                                           |
| This e-Service will take about 30 minutes to complete.                                                                 |                                                                                           |
|                                                                                                    | Menu Logout                                                                               |
| Create Suspicious Transaction Report                                                                                   |                                                                                           |
|                                                                                                    |                                                                                           |
| Please select the mistriation you to wish to report for the STR report and click <proceed> outfon to proceed</proceed> |                                                                                           |
| Institution : Global World Bank                                                                                        | Select from the drop down list the relevant                                               |
| Branch : Branch A 💌                                                                                                    | <b>Reporting Institution</b> and <b>Branch</b> that you are lodging the STR on behalf of. |
| Proceed                                                                                                    | Click < <b>Proceed</b> > to move on to <b>step 1</b> to file<br>the STR.                  |

### STEP 1: PARTICULARS

|   | Suspicious Transaction Report for Fir<br>Please follow the steps to complete the report<br>Fields marked with * are mandatory | nancial Institution   |                             |                                   |                                 |                    |                        |                                                       |
|---|----------------------------------------------------------------------------------------------------|-----------------------|-----------------------------|-----------------------------------|---------------------------------|--------------------|------------------------|-------------------------------------------------------|
|   | Step 1. Particular(s) <u>Step 2. Entit(les)</u>                                                                               | Step 3. Signator(les) | Step 4. Beneficial Owner(s) | Step 5. Suspicious Transaction(6) | Step 6. Reason(s) for Suspicion | Step 7. Attachment | Step 8. Report Preview |                                                       |
| _ | Busiless Type .                                                                                                    | Commercial Banks      |                             |                                   |                                 |                    |                        |                                                       |
|   | Reporting Institution Name :                                                                                                  | Alicia Bank           |                             | Branch :                          | Toa Pavoh Brand                 | ch                 |                        |                                                       |
|   | Block/House No* :                                                                                                    | 11b                   |                             | Street Name* :                    | Unknown Rd                      |                    |                        | Reporting Institution and Reporting                   |
|   | Building Name :                                                                                                    |                       |                             | Floor & Unit No :                 | 11a - 52b                       |                    |                        | Officer particulars and contacts are                  |
|   | Postal Code* :                                                                                                    | 040401                |                             |                                   |                                 |                    |                        | auto populated with information from                  |
|   | Fax :                                                                                                    |                       |                             | Reporting Reference :             |                                 |                    |                        | the STROLLS Account application form,                 |
|   | Reporting Officer                                                                                                    |                       |                             |                                   |                                 |                    |                        | unless updates are provided to STRO.                  |
|   | Name :                                                                                                    | FI_USER UAT           |                             | Designation :                     | FI_INS APPRO                    | VING OFFICER       |                        |                                                       |
|   | Contact No* :                                                                                                    | 61234599              |                             | Email :                           | test_account@e                  | mail.com           |                        |                                                       |
| Γ | Contact Officer :                                                                                                    |                       |                             | Designation :                     |                                 |                    |                        | Enter Contact Officer name,                           |
|   | Contact No :                                                                                                    |                       |                             | Email :                           |                                 | •                  |                        | <ul> <li>designation and contacts if it is</li> </ul> |
|   | (if different from Reporting Officer)                                                                                         |                       |                             |                                   |                                 |                    |                        | different from the Reporting Officer.                 |
|   | Next Cancel                                                                                                    |                       |                             |                                   |                                 |                    |                        |                                                       |
|   | 1                                                                                                    |                       |                             |                                   |                                 |                    |                        |                                                       |
| ( | Click <next> to move on to s</next>                                                                                           | tep 2 to              |                             |                                   |                                 |                    |                        |                                                       |
| t | enter Entity information, or < to stop filing the STR.                                                                        | Cancel>               |                             |                                   |                                 |                    |                        |                                                       |

| 2a                                                                                                    |                                                                                               |
|----------------------------------------------------------------------------------------------------|-----------------------------------------------------------------------------------------------|
| Suspicious Transaction Report for Financial Institution                                                                                                    |                                                                                               |
| Please follow the steps to complete the report                                                                                                    |                                                                                               |
| Step 1. Particular(s) Step 2. Entit(ies) Step 3. Signator(ies) Step 4. Beneficial Owner(s) Step 5. Suspicious Transaction(s) Step 6. Reason(s) for Suspicion Step 7. Attachment Step 8. Report Preview Particulars of Entit(ies) | Click <add add<="" borcon="" entitud="" td="" to=""></add>                                    |
| Please click <add entity="" person=""> or <add business="" entity=""> to add new entity particulars.</add></add>                                                                                                    | particulars of individuals involved. See <b>step</b><br><b>2b</b> .                           |
| Add Person Entity Add Business Entity                                                                                                    | Click <add business="" entity=""> to add<br/>particulars of business involved. See step</add> |
| Previous Next                                                                                                    | 2c.                                                                                           |
|                                                                                                    | <b>NOTE</b> : At least one Person Entity or<br>Business Entity must be added for each         |
| Click < <b>Previous</b> > to move back to <b>step 1</b> .                                                                                                    | Suspicious transaction Report.                                                                |
| If you have added at least one Person                                                                                                    |                                                                                               |
| Entity or Business Entity, click <next> to</next>                                                                                                    |                                                                                               |
| Signatory information.                                                                                                    |                                                                                               |

| <id type=""></id>                                                                                                    | > field:                                                                                                    |                                                          |                                                                                                    |                      | <name> field:</name>                                                                   | hust Summers / Family name / Last                 |
|----------------------------------------------------------------------------------------------------|----------------------------------------------------------------------------------------------------|----------------------------------------------------------|----------------------------------------------------------------------------------------------------|----------------------|----------------------------------------------------------------------------------------|---------------------------------------------------|
| <ul> <li>Select</li> </ul>                                                                                                    | from drop down list:                                                                                            |                                                          |                                                                                                    |                      | Enter full name of individ                                                             | lual. Surname/ Family name/ Last                  |
| ID Type                                                                                                    | Applicable to                                                                                                   |                                                          |                                                                                                    |                      | for the rest of the name.                                                              | retters. Capitalise only the hist letter          |
| NRIC                                                                                                    | Singaporeans and                                                                                                |                                                          |                                                                                                    |                      | • is a <b>mandatory</b> field. If not                                                  | available, tick < <b>Please check if name</b>     |
|                                                                                                    | Permanent Residents                                                                                             | Suspicious Transaction Report                            | or Financial Institution                                                                                                    |                      | is not available> box.                                                                 |                                                   |
| FIN                                                                                                    | Foreigners issued                                                                                               | TH 14 14 4.1.0                                           | un nea <del>an</del> n an a na sua se la u                                                                                          |                      | Do <b>NOT</b> enter aliases, tat                                                       | toos, organised crime associations.               |
|                                                                                                    | with Singapore work/                                                                                            | Click <save> to add this person entit</save>             | mation as possible. Fields marked with * are mandatory.<br>ty or save changes made. Click <cancel> to return to the previo</cancel> | us page without savi | Enter such information eith                                                            | er in <other available="" information=""></other> |
|                                                                                                    | employment passes                                                                                               | _                                                        |                                                                                                    |                      | below or <reasons for="" susp<="" td=""><td>icion&gt; field in step 6a.</td></reasons> | icion> field in step 6a.                          |
| Passport                                                                                                    | Foreigners without                                                                                              | Person's Particulars                                     |                                                                                                    |                      |                                                                                        |                                                   |
|                                                                                                    | Singapore work/                                                                                                 | Name * :                                                 |                                                                                                    | Date o               | of Birth (dd/mm/yyyy) :                                                                |                                                   |
| Othor ID                                                                                                    |                                                                                                    |                                                          | Please check if name is not available                                                                                               |                      |                                                                                        |                                                   |
|                                                                                                    | others please state>                                                                                            | ID Type & ID No :                                        | ▼_                                                                                                    | If oth               | ers, please state :                                                                    |                                                   |
|                                                                                                    | e a Social Security                                                                                             | Please select "Other ID" if the ID ty                    | s is not NRIC/FIN/Passport and provide details in "If others, ple                                                                   | ase state".          |                                                                                        |                                                   |
|                                                                                                    | No., Driving Licence                                                                                            | Country Of Issue :                                       |                                                                                                    | Nation               | nality :                                                                               | <b>▼</b>                                          |
|                                                                                                    | , <u> </u>                                                                                                    |                                                          |                                                                                                    |                      |                                                                                        |                                                   |
| <country< td=""><td>of Issue&gt; field:</td><td>Other Available Information : (200<br/>characters)</td><td></td><td></td><td>Select from dr</td><td>on down list of countries</td></country<>             | of Issue> field:                                                                                                | Other Available Information : (200<br>characters)        |                                                                                                    |                      | Select from dr                                                                         | on down list of countries                         |
| Select                                                                                                    | from drop down list of                                                                                          |                                                          | 4                                                                                                    |                      | Select noin a                                                                          | op down list of countries.                        |
| count                                                                                                    | ries                                                                                                    | Contact Information                                      |                                                                                                    |                      |                                                                                        |                                                   |
|                                                                                                    |                                                                                                    | Block/House No :                                         |                                                                                                    | Street               | Name :                                                                                 |                                                   |
| When                                                                                                    | filling in contact                                                                                              | Building Name :                                          |                                                                                                    | Floor                | & Unit No :                                                                            | -                                                 |
| informati                                                                                                    | ion:                                                                                                    | Postal Code :                                            |                                                                                                    |                      |                                                                                        |                                                   |
| Enter                                                                                                    | r only numeric                                                                                                  | Foreign/Other Address :                                  |                                                                                                    |                      |                                                                                        |                                                   |
| chara                                                                                                    | acters in <contact< td=""><td>Contact No :</td><td></td><td>Other</td><td>Contact No :</td><td></td></contact<> | Contact No :                                             |                                                                                                    | Other                | Contact No :                                                                           |                                                   |
| No.>                                                                                                    | field. For foreign                                                                                              |                                                          | Sel                                                                                                    | ect from dron        | down list of occupations. If not av                                                    | vailable enter in < If Others, please state >     |
| telep                                                                                                    | the country and area                                                                                            | Employment Details                                       | ↓ <u> </u>                                                                                                    |                      |                                                                                        |                                                   |
| code                                                                                                    | E g If country and area                                                                                         | Occupation :                                             | <b>•</b>                                                                                                    | If othe              | ers, please state :                                                                    |                                                   |
| 58 ar                                                                                                    | nd telephone number                                                                                             | Employer's Name :                                        |                                                                                                    |                      |                                                                                        |                                                   |
| is                                                                                                    | 61234567. enter                                                                                                 | Employer's Main Business Activity                        |                                                                                                    |                      |                                                                                        |                                                   |
| 5861                                                                                                    | 234567. No need to                                                                                              | Block/House No:                                          |                                                                                                    | Street               | Name:                                                                                  |                                                   |
| enter                                                                                                    | r country code for                                                                                              | Building Name :                                          |                                                                                                    | Floor                | & Unit No ·                                                                            |                                                   |
| local                                                                                                    | telephone numbers.                                                                                              | Bartel Cede :                                            |                                                                                                    | 11001                | de omerito :                                                                           |                                                   |
| Enter                                                                                                    | r only Singapore Postal                                                                                         | Postal Code :                                            |                                                                                                    |                      |                                                                                        |                                                   |
| Code                                                                                                    | in <postal code=""></postal>                                                                                    | Poreign/Other Address :                                  |                                                                                                    |                      |                                                                                        |                                                   |
| field.                                                                                                    | For foreign Postal                                                                                              | Contact No :                                             |                                                                                                    |                      |                                                                                        |                                                   |
| Codes, enter it together                                                                                                    |                                                                                                    | Date when particulars were last upda<br>(when available) | ted (dd/mm/yyyy) :                                                                                                    |                      |                                                                                        |                                                   |
| with                                                                                                    | the foreign address                                                                                             | Save Cancel                                              |                                                                                                    | ]                    |                                                                                        | <b>D</b>                                          |
| into<br>Addr                                                                                                    | the <b><foreign b="" other<=""></foreign></b>                                                                   |                                                          | Click <save> to save information and</save>                                                                                         | move to              | NOTE: To add an Account to a                                                           | Person entity, see                                |
| Audi                                                                                                    |                                                                                                    |                                                          | cop a.                                                                                                    |                      | stop in and its                                                                        |                                                   |
| • <floo< td=""><td>or &amp; Unit No.&gt; field is</td><td></td><td>Click <cancel> to move back to</cancel></td><td>step 2a</td><td>To add a Beneficial Owner to a</td><td>Person entity, see</td></floo<> | or & Unit No.> field is                                                                                         |                                                          | Click <cancel> to move back to</cancel>                                                                                             | step 2a              | To add a Beneficial Owner to a                                                         | Person entity, see                                |
| alpha                                                                                                    | numeric; however <b>do</b>                                                                                      |                                                          | without saving information.                                                                                                    |                      | steps 4a and 4b.                                                                       |                                                   |
|                                                                                                    | add any abbreviation.                                                                                           |                                                          |                                                                                                    |                      |                                                                                        |                                                   |
| E.g. 1                                                                                                    | 12fir – 72. Enter 12-72.                                                                                        |                                                          |                                                                                                    |                      |                                                                                        |                                                   |

any abbreviation. E.g. 12flr –

72. Enter 12-72.

| ••••••                                                                                                    | - /        |                                                                                                    |                                         |                                                                                                    |                                                                                                    |
|----------------------------------------------------------------------------------------------------|------------|----------------------------------------------------------------------------------------------------|-----------------------------------------|----------------------------------------------------------------------------------------------------|----------------------------------------------------------------------------------------------------|
|                                                                                                    |            | Suspicious Transaction Report for Financial Institution         Please provide us with as much information as possible. Fields marked with * are mandatory.         Click <save> to add this business entity or save changes made. Click <cancel> to return to the previous page witho         Business Particulars</cancel></save> | out saving.                             | <name> field: <ul> <li>Enter full name of busines</li> <li>is a <u>mandatory</u> field. If n name is not available&gt; bo</li> <li>Do <u>NOT</u> enter aliases, conglomerate group. Ent for Suspicion&gt; field in step</li> </ul></name> | s.<br>ot available, tick < <b>Please check if</b><br>x.<br>organised crime associations,<br>er such information in < <b>Reasons</b><br>p 6a. |
| Select from drop down list of countries.                                                                                                    | <b> →[</b> | Name * :<br>Country of Registration:                                                                                                    |                                         |                                                                                                    | ]                                                                                                    |
| Select Type. This is a <b>mandatory</b> field.                                                                                                    | _<br> →    | Registration Date<br>(dd/mm/yyyy):<br>Type * : © Corporation © Partnersh                                                                                                    | Regi                                    | stration No :<br>© Sole Proprietor                                                                                                    | 🕲 Trustee/Equivalent                                                                                                    |
| Enter full names and particulars of<br>entities in <b>step 2b</b> too, if these<br>entities are suspicious.                                                                                                    | <b> </b>   | Name(s) of CEO/Partner/Sole-Proprietor/Trustee or<br>equivalent :<br>Main Business Activity :                                                                                                    |                                         | ×.                                                                                                    | Based on your knowledge,<br>in addition to company<br>registration information                                                               |
| <ul> <li>When filling in contact information:</li> <li>Enter only numeric characters in <contact no.=""> field. For foreign telephone numbers, add only the country and area code. E.g. If country code is 58 and telephone number is 611242567 enter</contact></li> </ul>                                                                      |            | Contact Information         Block/House No :         Building Name :         Postal Code:         Foreign/Other Address :         Contact No :                                                                                                    | Stree<br>Floo<br>Oth                    | et Name :<br>vr & Unit No :<br>er Contact No :                                                                                                    |                                                                                                    |
| <ul> <li>61234567, enter<br/>5861234567. For Singapore<br/>telephone numbers, exclude<br/>the country code.</li> <li>Enter only Singapore Postal<br/>Code in <postal code=""> field.<br/>For foreign Postal Codes,<br/>enter it together with the<br/>foreign address into the<br/><foreign address="" other="">.</foreign></postal></li> </ul> |            | Date when particulars were last updated (dd/mm/yyyy) :<br>(when available)<br>Save Cancel<br>Click <save> to save information and<br/>move to step 2d.<br/>Click <cancel> to move back to step 2a<br/>without saving information.</cancel></save>                                                                                   | NOTE:<br>To add<br><b>3b.</b><br>To add | To add an Account to a Busines<br>an Authorized Signatory to a B<br>a Beneficial Owner to a Busine                                                                                                    | is entity, see <b>steps 2d and 2e</b> .<br>usiness entity see <b>steps 3a and</b><br>ss entity see <b>steps 4a and 4b.</b>                   |
| <ul> <li><floor &="" no.="" unit=""> field is<br/>alphanumeric; do <u>NOT</u> add</floor></li> </ul>                                                                                                    |            |                                                                                                    |                                         |                                                                                                    |                                                                                                    |

Page | 6

|                                                                                                    | 2d<br>Once you have saved a Person or Business entity, you will return to the Entity Summary Page<br>shown below where you can add more Entities or add an Account linked to a Person Entity or<br>Business Entity. |                                                                                          |                                                                             |                                                                                                    |                                                                |                                                                                                    |                                                                                        |                        |                        |
|----------------------------------------------------------------------------------------------------|----------------------------------------------------------------------------------------------------|------------------------------------------------------------------------------------------|-----------------------------------------------------------------------------|----------------------------------------------------------------------------------------------------|----------------------------------------------------------------|----------------------------------------------------------------------------------------------------|----------------------------------------------------------------------------------------|------------------------|------------------------|
|                                                                                                    | Suspicious Tran                                                                                                    | saction Report f                                                                         | or Financial Institu                                                        | tion                                                                                                    |                                                                |                                                                                                    |                                                                                        |                        |                        |
|                                                                                                    | Please follow the s                                                                                                    | teps to complete th                                                                      | e report                                                                    |                                                                                                    |                                                                |                                                                                                    |                                                                                        |                        |                        |
|                                                                                                    | Step 1. Particular(s)                                                                                                    | Step 2. Entit(les)                                                                       | Step 3. Signator(les)                                                       | Step 4. Beneficial Owner(s)                                                                                                    | Step 5. Suspicious Transactio                                  | n(6) Step 6. Rea                                                                                           | ason(s) for Suspicion                                                                  | Step 7. Attachment     | Step 8. Report Preview |
|                                                                                                    | Please click <add<br>or business entity</add<br>                                                                                                    | Person Entity> or «<br>s record, please sele                                             | <add business="" entity=""><br/>ect the relevant radio t</add>              | • to add new entity particular<br>outton and click <delete sele<="" td=""><td>s. Then click <add acco<br="">cted Person / Business / J</add></td><td>unt Entity&gt; to add acc<br/>Account Entity&gt;.</td><td>ount to selected per</td><td>ion or business entity</td><td>y. To delete a person</td></delete> | s. Then click <add acco<br="">cted Person / Business / J</add> | unt Entity> to add acc<br>Account Entity>.                                                                 | ount to selected per                                                                   | ion or business entity | y. To delete a person  |
| To delete a Person<br>or Business entity,<br>select the relevant                                        | Person Entii<br>ID Type &<br>Country of :<br>Nationality :<br>Employer N                                                                                                    | y Name :<br>ID No. :<br>Issue :<br>:<br>iame :                                           |                                                                             | <u>Person 1</u>                                                                                                    | ← C<br>E<br>t<br>P<br>s                                        | click on the name<br>intity or Busines<br>he information o<br>Person Entity or<br>hown in <b>steps 2</b> t | e of the Person<br>s Entity to edit<br>on the selected<br>Business Entity<br>o and 2c. |                        |                        |
| radio button and<br>click <delete<br>Selected Person/<br/>Business/ Account<br/>Entity&gt;.</delete<br> | Business En<br>Registration<br>Country of<br>Name(s) of<br>Add Person Entity<br>Delete St                                                                                                    | tity Name :<br>No. :<br>Registration :<br>CEO :<br>Add Busines<br>elected Person / Busin | Click to add<br>Entity or Busin<br>s Entity Add Acc<br>ess / Account Entity | Biz 1 <                                                                                                    | C<br>S<br>B<br>Y                                               | Click to add an<br>elected Person<br>Business Entity.<br>ou to <mark>step 2e</mark> .                      | Account to a<br>n Entity or<br>This will lead                                          |                        |                        |
|                                                                                                    | Previous Next                                                                                                    |                                                                                          | Click < <b>Previou</b><br>If you have<br>particulars, cl                    | us> to return to previo<br>entered a) the relev<br>ick <next> to move to</next>                                                                                                    | ous screen.<br>vant entities and<br>o <b>step 3a</b> .         | b) their account                                                                                           | t                                                                                      | _                      |                        |

relevant

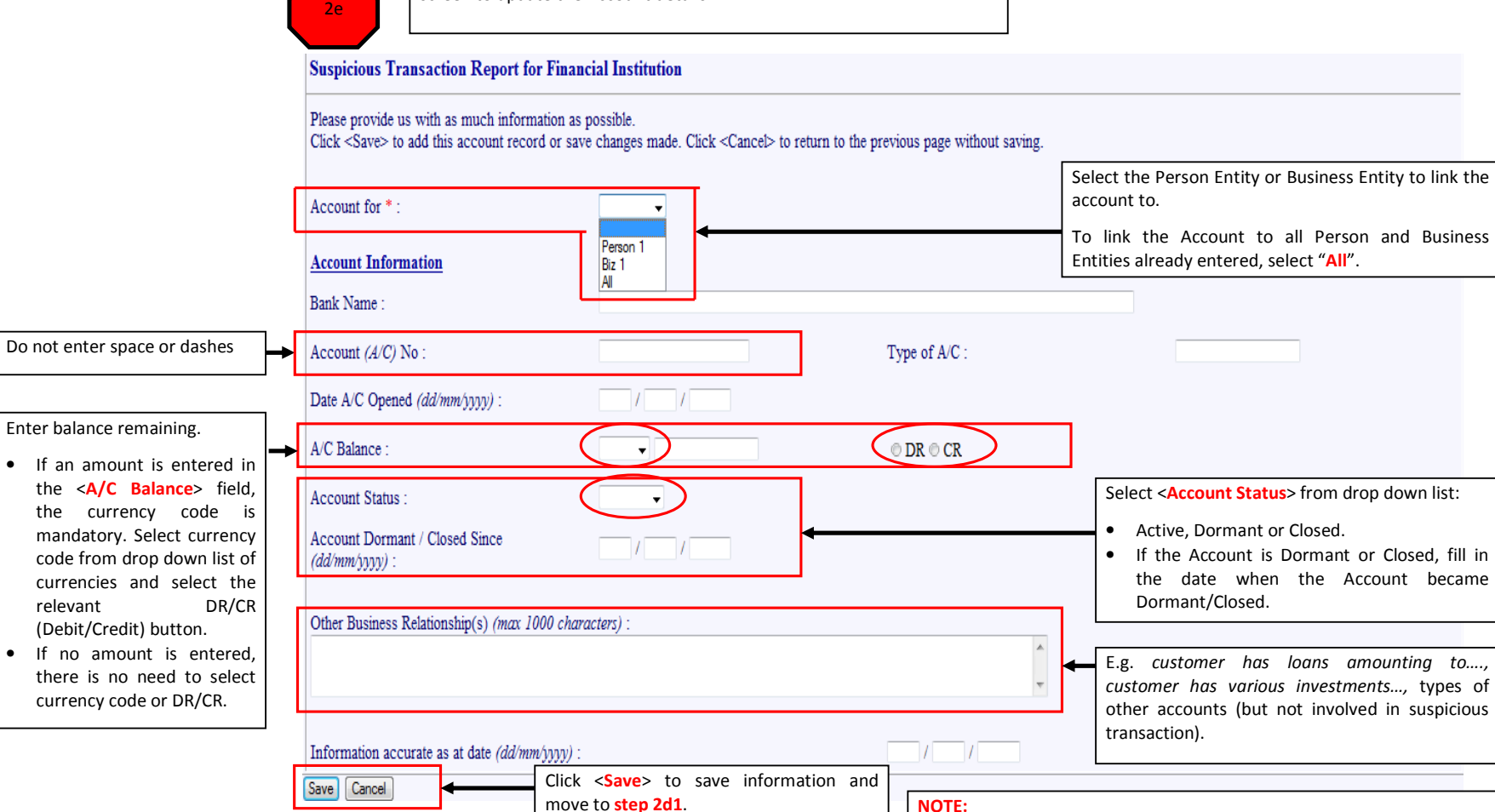

When you click <Add Account Entity> in step 2d, you will be brought to a screen to update the Account details.

Click <Cancel> to move back to step 2d

without saving information.

Page 8

To add an Authorized Signatory to an Account entity of a Business entity

To add a Beneficial Owner to an Account entity see steps 4a and 4b.

see steps 3a and 3b.

|                                                                                                    | 2d1 After you have saved at least one Account Entity, the Entity Summary Screen will reflect the Account information right below the Person Entity or Business Entity brief description. All other functions are the same as those noted in step 2d.                                                                                                    |  |  |  |  |  |  |  |  |
|----------------------------------------------------------------------------------------------------|----------------------------------------------------------------------------------------------------|--|--|--|--|--|--|--|--|
|                                                                                                    | Suspicious Transaction Report for Financial Institution                                                                                                    |  |  |  |  |  |  |  |  |
|                                                                                                    | Please follow the steps to complete the report           Bits 1. Performance         Bits 2. Endprises         Bits 2. Endprises           Particulars of Entit(ies) |  |  |  |  |  |  |  |  |
|                                                                                                    | Please click <add entity="" person=""> or <add business="" entity=""> to add new entity particulars. Then click <add account="" entity=""> to add account to selected person or business entity. To delete a person, business or account entity's record, please select the relevant radio button and click <delete account="" business="" entity="" person="" selected="">.</delete></add></add></add>                                                                                                    |  |  |  |  |  |  |  |  |
|                                                                                                    | © 1 Person Entity Name : Person 1<br>ID Type & ID No. :                                                                                                    |  |  |  |  |  |  |  |  |
|                                                                                                    | Country of Issue :                                                                                                    |  |  |  |  |  |  |  |  |
|                                                                                                    | Nationality :                                                                                                    |  |  |  |  |  |  |  |  |
|                                                                                                    | Employer Name :                                                                                                    |  |  |  |  |  |  |  |  |
|                                                                                                    | Account Information                                                                                                    |  |  |  |  |  |  |  |  |
|                                                                                                    | No Bank Name Account No Type Of Account Date Account Opened Account Balance                                                                                                    |  |  |  |  |  |  |  |  |
| Account information is                                                                                                    | ▶ <u>Bank 1</u> 111111                                                                                                    |  |  |  |  |  |  |  |  |
| reflected next to the<br>Person Entity or Business<br>Entity.<br>To delete the Account,<br>select the relevant radio<br>button and click <delete< td=""><td>© 2 Business Entity Name : Biz 1<br/>Registration No. :<br/>Country of Registration :<br/>Name(s) of CEO : Clicking on the hyperlink will lead you back to step 2e, where you</td></delete<> | © 2 Business Entity Name : Biz 1<br>Registration No. :<br>Country of Registration :<br>Name(s) of CEO : Clicking on the hyperlink will lead you back to step 2e, where you                                                                                                    |  |  |  |  |  |  |  |  |
| Selected Person/                                                                                                    | Account Information                                                                                                    |  |  |  |  |  |  |  |  |
| Business/ Account<br>Entity>.                                                                                                    | No         Bank Name         Account No         Type Of Account         Date Account Opened         Account Balance           1         Bank 1         222222                                                                                                    |  |  |  |  |  |  |  |  |
|                                                                                                    | Add Person Entity       Add Business Entity       Add Account Entity         Click to add Person Entity, Business Entity or Account.                                                                                                    |  |  |  |  |  |  |  |  |
|                                                                                                    | Previous Next After adding the relevant entities and Accounts, Click <next> to proceed to add Authorized Signatories for Accounts of Business Entities.</next>                                                                                                    |  |  |  |  |  |  |  |  |
|                                                                                                    | Click < <b>Previous</b> > to return to previous screen.                                                                                                    |  |  |  |  |  |  |  |  |

| 3a                                                                                       |                                                                  |                                     |                             |                                   |                                 |                                                      |                                                               |
|------------------------------------------------------------------------------------------|------------------------------------------------------------------|-------------------------------------|-----------------------------|-----------------------------------|---------------------------------|------------------------------------------------------|---------------------------------------------------------------|
| Suspicious Trans                                                                         | action Report f                                                  | or Financial Institut               | ion                         |                                   |                                 |                                                      |                                                               |
| Please follow the ste                                                                    | ps to complete th                                                | e report                            |                             |                                   |                                 |                                                      |                                                               |
| Step 1. Particular(s)                                                                    | <u>Step 2. Entit(les)</u>                                        | Step 3. Signator(les)               | Step 4. Beneficial Owner(s) | Step 5. Suspicious Transaction(s) | Step 6. Reason(s) for Suspicion | Step 7. Attachment                                   | Step 8. Report Preview                                        |
| Please click <add s<br="">Add Signatory<br/>Previous Next</add>                          | ignatory> to add a                                               | -<br>a new signatory particu        | ılars.                      |                                   |                                 | Click <add signator<br="">signatories involved</add> | r <b>y</b> > to add particulars of<br>I. See <b>step 3b</b> . |
| Click < <b>Previous</b> ><br>Screen.<br>Click < <b>Next</b> > to n<br>Authorised Signate | to move back<br>nove on to <mark>step</mark><br>pry information. | to Previous<br><b>0 4a</b> to enter |                             |                                   |                                 |                                                      |                                                               |

# STEP 3: SIGNATOR(IES)

| Click the drop down list                                                                                                    | 3b                                                                                                    |                                                                 |                                |   |  |  |  |  |  |
|----------------------------------------------------------------------------------------------------|----------------------------------------------------------------------------------------------------|-----------------------------------------------------------------|--------------------------------|---|--|--|--|--|--|
| <add for="" signatory=""> to</add>                                                                                                    |                                                                                                    |                                                                 |                                |   |  |  |  |  |  |
| choose the business entity                                                                                                    | Suspicious Transaction Report for Finan                                                                                                    | cial Institution                                                |                                |   |  |  |  |  |  |
| that you want to link an                                                                                                    | Please provide us with as much information as pos-                                                                                           | sible                                                           |                                |   |  |  |  |  |  |
| Authorized Signatory to.                                                                                                    | Click <save> to add this customer record or save changes made. Click <cancel> to return to the previous page without saving.</cancel></save> |                                                                 |                                |   |  |  |  |  |  |
| → ×                                                                                                    | Authorised Signatory for * :                                                                                                    | <b>~</b>                                                        |                                |   |  |  |  |  |  |
| Select "All" to link all the                                                                                                    | Anthonical Cimeters's Destindant                                                                                                    | Biz 1 (222222)                                                  |                                |   |  |  |  |  |  |
| business entities to an                                                                                                    | Nome * :                                                                                                    |                                                                 | Data of Pieth (dd/www.haani) - |   |  |  |  |  |  |
| Authorized Signatory.                                                                                                    |                                                                                                    |                                                                 | Date of Birth (aammeyyyy) .    |   |  |  |  |  |  |
|                                                                                                    | ID Type & ID No :                                                                                                    | Thip man and an and definite in "We down a large state"         | If others, please state :      |   |  |  |  |  |  |
| <authorized signatory<="" td=""><td>Country Officer of the D Type is not NRIC</td><td>/FIIV/Fassport and provide details in 11 others, piedse state :</td><td>Mathematica</td><td></td></authorized> | Country Officer of the D Type is not NRIC                                                                                                    | /FIIV/Fassport and provide details in 11 others, piedse state : | Mathematica                    |   |  |  |  |  |  |
| for> field is a mandatory                                                                                                    | Country Of Issue :                                                                                                    | •                                                               | Nationality :                  | • |  |  |  |  |  |
| <u>field</u> .                                                                                                    | Designation :                                                                                                    |                                                                 |                                |   |  |  |  |  |  |
|                                                                                                    | (dd/mm/yyyy) :                                                                                                    | 1                                                               |                                |   |  |  |  |  |  |
|                                                                                                    |                                                                                                    |                                                                 |                                |   |  |  |  |  |  |
|                                                                                                    | Contact Information                                                                                                    |                                                                 |                                |   |  |  |  |  |  |
| Rest of Authorised                                                                                                    | Block/House No :                                                                                                    |                                                                 | Street Name :                  |   |  |  |  |  |  |
| Signatory's Particulars                                                                                                    | Building Name :                                                                                                    |                                                                 | Floor & Unit No :              |   |  |  |  |  |  |
| fields are similar to Add                                                                                                    | Postal Code:                                                                                                    |                                                                 |                                |   |  |  |  |  |  |
| Person Entity particulars                                                                                                    | Foreign/Other Address :                                                                                                    |                                                                 |                                |   |  |  |  |  |  |
| fields in step 2b.                                                                                                    | Contact No :                                                                                                    |                                                                 |                                |   |  |  |  |  |  |
|                                                                                                    |                                                                                                    |                                                                 |                                |   |  |  |  |  |  |
|                                                                                                    | Employment Details                                                                                                    |                                                                 |                                |   |  |  |  |  |  |
|                                                                                                    | Occupation :                                                                                                    |                                                                 | If others, please state :      |   |  |  |  |  |  |
|                                                                                                    | Employer's Name :                                                                                                    |                                                                 |                                |   |  |  |  |  |  |
|                                                                                                    | 1.5                                                                                                    |                                                                 | 2                              |   |  |  |  |  |  |
|                                                                                                    | Block/House No :                                                                                                    |                                                                 | Street Name :                  |   |  |  |  |  |  |
|                                                                                                    | Building Name :                                                                                                    |                                                                 | Floor & Unit No :              |   |  |  |  |  |  |
|                                                                                                    | Postal Code:                                                                                                    |                                                                 |                                |   |  |  |  |  |  |
|                                                                                                    | Foreign/Other Address :                                                                                                    |                                                                 |                                |   |  |  |  |  |  |
|                                                                                                    | Contact No :                                                                                                    |                                                                 |                                |   |  |  |  |  |  |
|                                                                                                    | The reporting officer shall provide data on other and                                                                                        | thorised signatories, if any                                    |                                |   |  |  |  |  |  |
|                                                                                                    | F                                                                                                    | 0                                                               |                                |   |  |  |  |  |  |
|                                                                                                    | Save Cancel CI                                                                                                    | lick <save> to save information and mo</save>                   | ove to                         |   |  |  |  |  |  |
|                                                                                                    | st                                                                                                    | ep 3a1.                                                         |                                |   |  |  |  |  |  |
|                                                                                                    | CI                                                                                                    | lick < <mark>Cancel</mark> > to move back to <b>ste</b>         | ep 3a                          |   |  |  |  |  |  |
|                                                                                                    | w                                                                                                    | ithout saving information.                                      |                                |   |  |  |  |  |  |

Page | **11** 

|                                                                                                    | 3a1<br>Suspicious Transaction Report for Finance                                                                                                    | ial Institution                                                    |                                                                  |                                                                                                    |                                |                     |                               |
|----------------------------------------------------------------------------------------------------|----------------------------------------------------------------------------------------------------|--------------------------------------------------------------------|------------------------------------------------------------------|----------------------------------------------------------------------------------------------------|--------------------------------|---------------------|-------------------------------|
|                                                                                                    | Itease follow the steps to complete the report           step 1. Particulars           Authorised Signatories' Particulars           Please click <add signatory=""> to add a new signatory</add> | y particulars. To delete a signato                                 | enarioisi Owners) die<br>rry's record, please select the re      | p.£. Buspiolous Transaction(1)<br>elevant radio button and click <dele< th=""><th>Blep 6. Resson(s) for Euspiden</th><th>tisp 7. Allachment</th><th><u>Step S. Report Preview</u></th></dele<> | Blep 6. Resson(s) for Euspiden | tisp 7. Allachment  | <u>Step S. Report Preview</u> |
| To delete an Authorized<br>Signatory, select the<br>relevant radio button and<br>click <delete signatory="">.<br/>To add another Authorized<br/>Signatory, click <add<br>Signatory&gt;.</add<br></delete> | No       Account Information         1       Biz 1(22222)         2       Biz 1(22222)         Add Signatory       Delete Signatory         Previous       Next                                   | Name of Authorised Signator Person 3 Person 2                      | y                                                                | ID Type & ID No                                                                                                    | Country of Issue               | Nationality<br><br> |                               |
| Click < <b>Previous</b> > to retur<br>Click < <b>Next</b> > to move<br>Beneficial Owners for Pe<br>Person Entity and Accour                                                                               | rn to previous screen.<br>e to <b>step 4a</b> , to add<br>erson Entity, Account of<br>nt of Business Entity.                                                                                      | Click on<br>Authorised<br>information<br>Authorised<br><b>3b</b> . | the name of<br>Signatory to<br>on the sele<br>Signatory shown in | the<br>edit<br>ected<br>step                                                                                                    |                                |                     |                               |

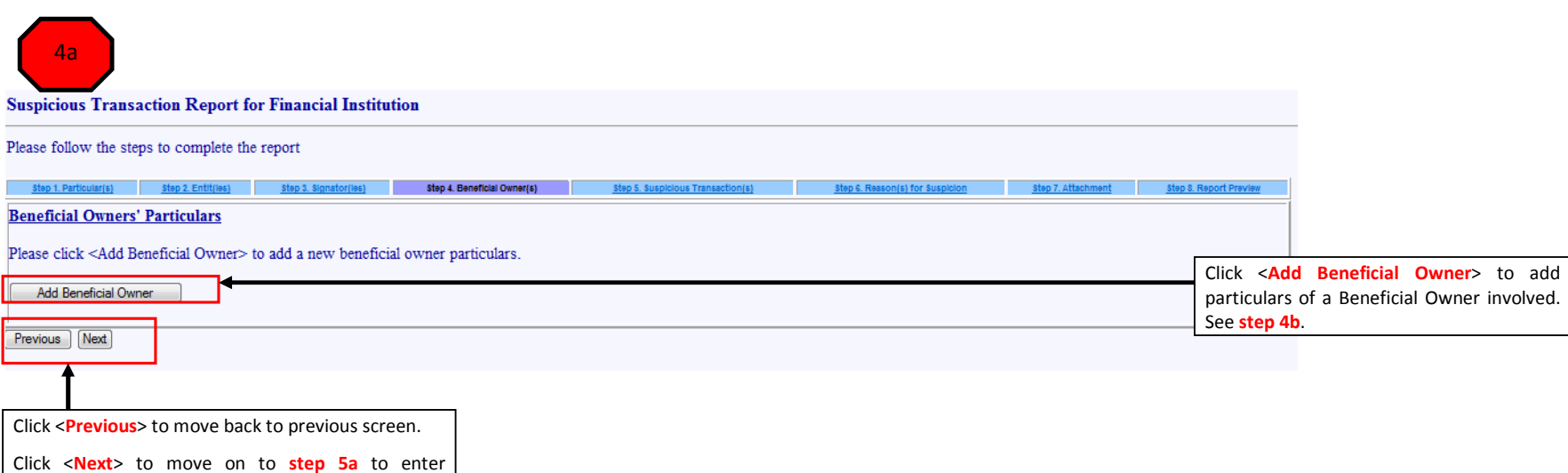

information about suspicious transactions.

| Click the drop down list                     |
|----------------------------------------------|
| <beneficial for="" owner=""> to</beneficial> |
| choose the                                   |
| Account/Person you want                      |
| to link a Beneficial Owner                   |
| to. The list of entities is                  |
| based on those added in                      |
| steps 2b, 2d and 2e.                         |
|                                              |

Select "All" to link all the entities in the drop down list to a Beneficial Owner.

<Beneficial Owner for> field is a mandatory field.

| Rest of   | Bene  | eficial | Owne   | r's |
|-----------|-------|---------|--------|-----|
| Particula | ars   | field   | ds a   | are |
| similar   | to    | Add     | Pers   | on  |
| Entity p  | artic | culars  | fields | in  |
| step 2b.  |       |         |        |     |

| Suspicious Transaction Report for Finan                                                                         | cial Institution                                                     |                                 |   |
|----------------------------------------------------------------------------------------------------|----------------------------------------------------------------------|---------------------------------|---|
| Please provide us with as much information as pos<br>Click <save> to add this beneficial owner record or</save> | sible.<br>save changes made. Click <cancel> to return to th</cancel> | e previous page without saving. |   |
| Beneficial Owner for * :                                                                                        | Person 1                                                             |                                 |   |
| Beneficial Owner's Particulars                                                                                  | Person 1 (11111)                                                     |                                 |   |
| Name * :                                                                                                    | Biz 1 (222222)<br>All                                                | Date of Birth (dd/mm/yyyy) :    |   |
| D Type & ID No :                                                                                                | ▼                                                                    | If others, please state :       |   |
| Please select "Other ID" if the ID Type is not NRIC                                                             | //FIN/Passport and provide details in "If others, pla                | ase state".                     |   |
| Country Of Issue :                                                                                              |                                                                      | Nationality :                   | ▼ |
| Designation :                                                                                                   |                                                                      |                                 |   |
| Date Of Appointment As Beneficial Owner<br>(dd/mm/yyyy) :                                                       |                                                                      |                                 |   |
| Contact Information                                                                                             |                                                                      |                                 |   |
| Block/House No :                                                                                                |                                                                      | Street Name :                   |   |
| Building Name :                                                                                                 |                                                                      | Floor & Unit No :               | - |
| Postal Code:                                                                                                    |                                                                      |                                 |   |
| Foreign/Other Address :                                                                                         |                                                                      |                                 |   |
| Contact No :                                                                                                    |                                                                      |                                 |   |
| Employment Details                                                                                              |                                                                      |                                 |   |
| Occupation :                                                                                                    | <b></b>                                                              | If others, please state :       |   |
| Employer's Name :                                                                                               |                                                                      |                                 |   |
| Block/House No :                                                                                                |                                                                      | Street Name :                   |   |
| Building Name :                                                                                                 |                                                                      | Floor & Unit No :               | - |
| Postal Code:                                                                                                    |                                                                      |                                 |   |
| Foreign/Other Address :                                                                                         |                                                                      |                                 |   |
| Contact No :                                                                                                    |                                                                      |                                 |   |
|                                                                                                    |                                                                      |                                 |   |
| he reporting officer shall provide data on other be                                                             | neficial owners, if any.                                             |                                 |   |
| Sava Canad                                                                                                    |                                                                      |                                 |   |
|                                                                                                    | ick <save> to save information</save>                                | and move                        |   |
|                                                                                                    | ICK 10 SICP 401.                                                     |                                 |   |
| Cli                                                                                                    | ick <cancel> to move back</cancel>                                   | to <b>step 4a</b>               |   |
| wi                                                                                                    | ithout saving information.                                           |                                 |   |

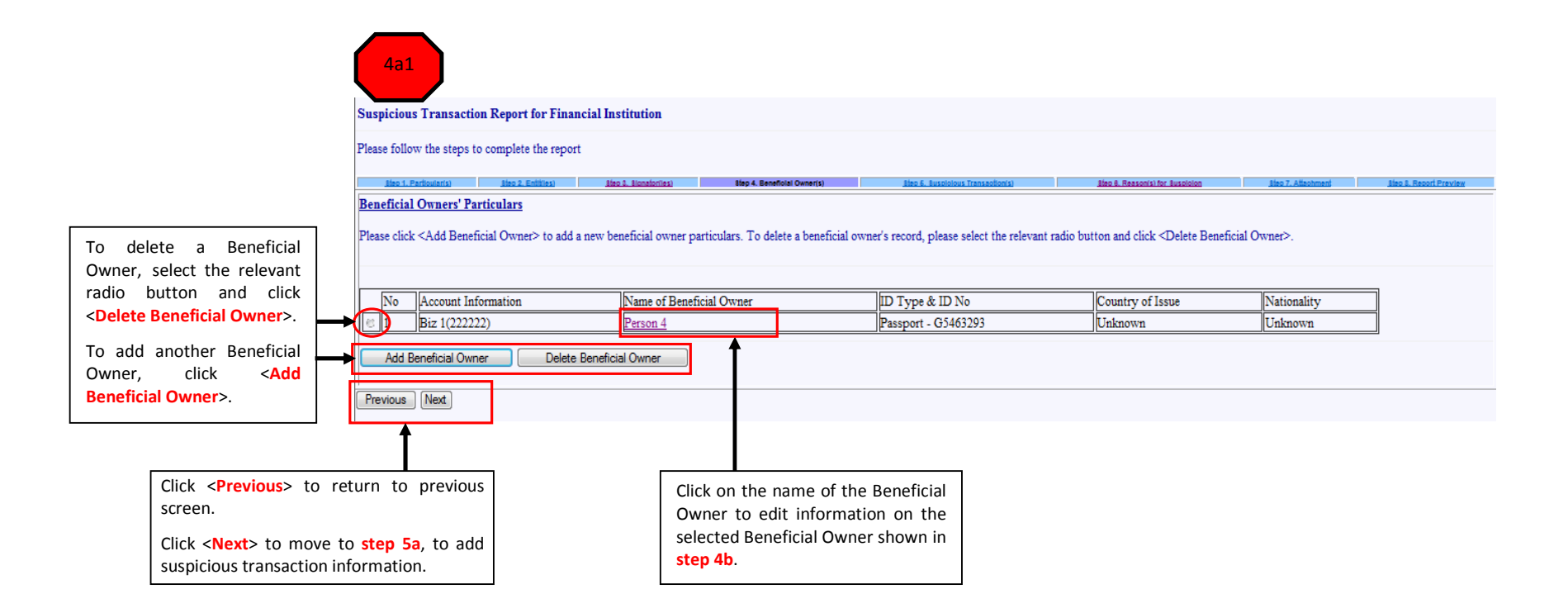

Click <Save> to save information and

Click <Cancel> to move back to step 5a

move to step 5a1.

without saving information.

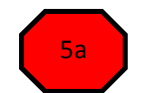

Save Cancel

#### Suspicious Transaction Report for Financial Institution Please follow the steps to complete the report Click <Add Suspicious Transaction > to add Step 7. Att particulars of property or transactions involved. Suspicious Transaction(s) See step 5b. Please click <Add Suspicious Transaction> to add a new suspicious transaction record **NOTE:** At least one suspicious transaction must be added for each STR. Add Suspicious Transaction Click <**Previous**> to move back to previous screen. Previous Next If you have added at least one suspicious transaction, click <Next> to move on to step 6a to enter information relating to Reason(s) for Suspicion. 5b Suspicious Transaction Report for Financial Institution Enter amount involved. Please provide us with as much information as possible. Click <Save> to add this suspicious transaction record or save changes made. Click <Cancel> to return to the previous page without saving. • If an amount is entered, the currency code is **mandatory**. Select currency code from drop down list of currencies and select the relevant DR/CR (Debit/Credit) Suspicious Transaction(s) radio button. CR CR Amount -• If no amount is entered, there is no need to select DR/CR or currency code Date (dd/mm/yyyy) : Describe the suspicious transaction e.g. Description of Transaction (max 1000 characters) : (Eg.Fund transfer, source of funds, destination, etc.)

- If it relates to a securities trade you should add the ISIN code or Reuters Code for the security being traded and also the Internet Protocol address of the trade if it was made electronically.
- If it relates to payment of goods you should state the invoice number and payment details.
- If it relates to transfers of monies you should state the swift codes, transaction ID, destination of funds, source of funds, etc.
- If it relates to a remittance you should state the purpose of the remittance.
- Any other details to further describe the transaction.

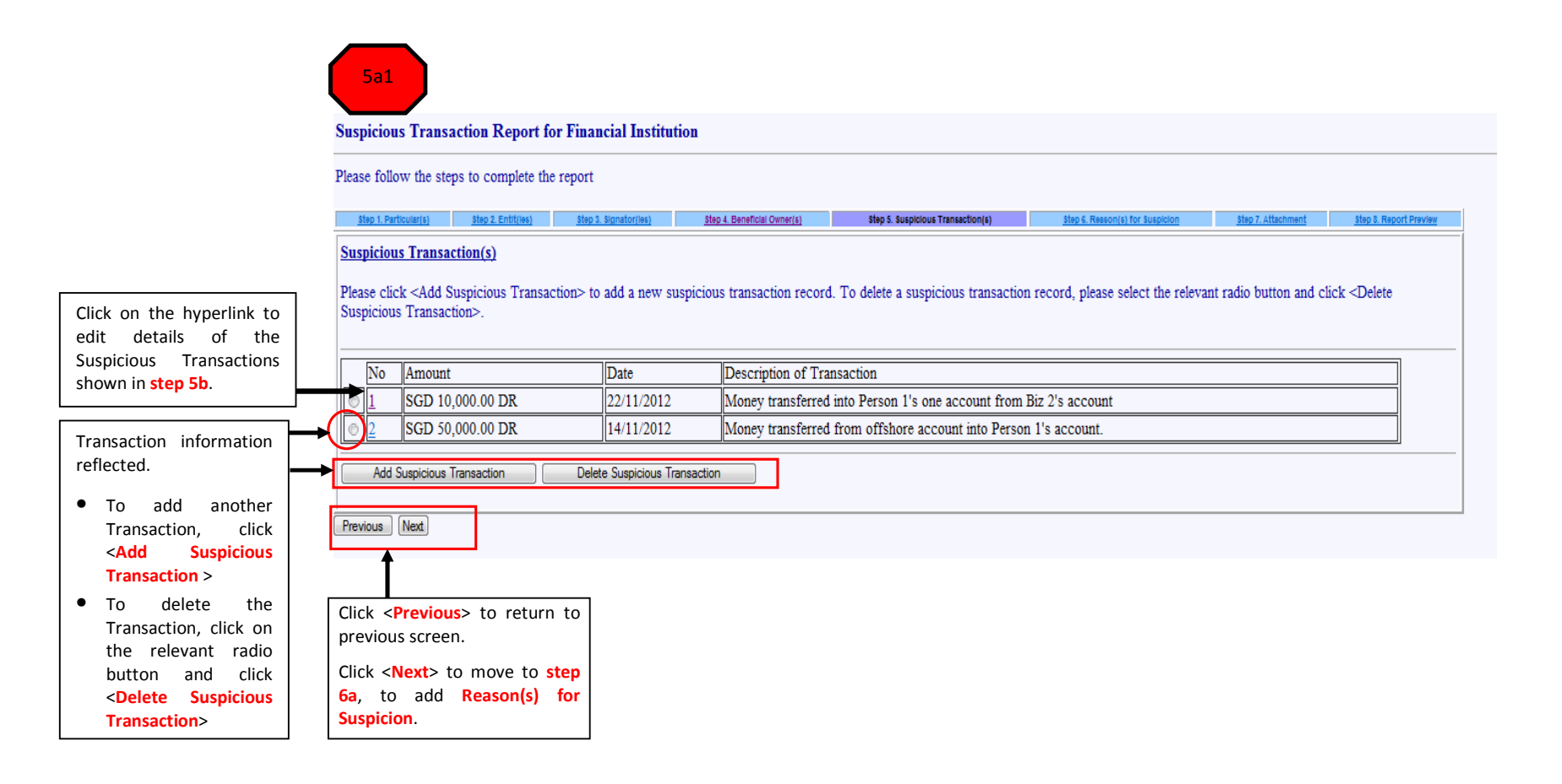

# STEP 6: REASON(S) FOR SUSPICION

|                                                                                                    |                                                                                                    | •          | Mandatory field.                                                                                                    |
|----------------------------------------------------------------------------------------------------|----------------------------------------------------------------------------------------------------|------------|----------------------------------------------------------------------------------------------------|
| 5a<br>Supplicing Transaction Parat                                                                                                    | for Financial Institution                                                                                            | •          | You should provide the facts and circumstances that triggered your suspicion in this field. You should refer to the available list of                                                                                                    |
| Suspicious Transaction Report                                                                                                    | for Financial Institution                                                                                            |            | suspicious indicators in STROLLS Bulletin to guide you in phrasing the firs t200 characters.                                                                                                    |
| Please provide us with as much infor<br>Click <save> to save the information</save>                                                     | rmation as possible. Fields marked with * are mandatory.<br>a provided in this step.                                 |            | Note: The first 200 Characters of this field will be displayed in the list of STRs that your Reporting Institution has filed. (See step 8b for                                                                                           |
| <u>Step 1. Particular(s)</u> <u>Step 2. Entit(les)</u>                                                                                  | Step 3. Signator(les)         Step 4. Beneficial Owner(s)         Step 5. Suspicious Transaction(s)         Step     |            | the Search and List function.) It will enable you to find or track                                                                                                    |
| Reason(s) for Suspicion* : (max 4<br>Note: You are advised to key in the                                                                | 1000 characters)<br>full description on the reasons for suspicion in the field below and not in separate attachment. |            | your STRs more easily.                                                                                                    |
| Reason of suspicion for STR.                                                                                                    | ▲                                                                                                    |            | front line staff that detected the suspicion in this field. E.g. State generic references e.g. "our AMLO", "our system" instead of "Ms Jenny Smith" detected.                                                                            |
|                                                                                                    | *                                                                                                    |            | Note: STRO usually shares the reasons for suspicion field in our disseminations. This will reduce the workload in sanitising the information.                                                                                            |
| Other Relevant Information (Inc                                                                                                    | cluding Any Action Taken) : (max 2000 characters)                                                                    |            |                                                                                                    |
| Other available information :                                                                                                    | for STR.                                                                                                    | •          | Information that is unable to fit into any other designated fields.<br>E.g.:                                                                                                    |
|                                                                                                    | *                                                                                                    |            | <ul> <li>a. Further actions carried out by you. (e.g. Account Blocked, Account Closed, Account placed under watch list.)</li> <li>b. Results of screening against commercial databases. (e.g. World Check, Biznet, Dow Jones)</li> </ul> |
| Categor(ies) of Suspicion                                                                                                    |                                                                                                    |            | c. Other STRs filed previously.                                                                                                    |
| Please Click <select categor(ies)="" of<="" td=""><td>f Suspicion&gt; to add Categor(ies) of Suspicion.</td><td></td><td></td></select> | f Suspicion> to add Categor(ies) of Suspicion.                                                                       |            |                                                                                                    |
| Select Categor(ies) of Suspicion                                                                                                    | <b>→</b>                                                                                                    | Cli<br>the | ck < <b>Select Categor(ies) of Suspicion</b> > to proceed to <b>step 6b</b> to choose<br>e relevant category(ies) of suspicion.                                                                                                    |
| Possible Type(s) of Crime                                                                                                    |                                                                                                    | I          |                                                                                                    |
| Please Click <select cri<br="" of="" type(s)="">Select Type(s) of Crime</select>                                                        | me> to add Type(s) of Crime if applicable.                                                                           | Cli<br>rel | ck < <b>Select Type(s) of Crime</b> > to proceed to <b>step 6c</b> to choose the evant type(s) of crime.                                                                                                    |
| Previous Save Next                                                                                                    | Click < Previous> to move back to Previous Screen                                                                    |            |                                                                                                    |
| (                                                                                                    | Click <save> to save information</save>                                                                              |            |                                                                                                    |
|                                                                                                    | Click Nexts to move on to stor 75 to unlead supporting documents                                                     |            |                                                                                                    |
|                                                                                                    | Citick <b>Next</b> to move on to step 7a to upload supporting documents.                                             |            |                                                                                                    |

### STEP 6: REASON(S) FOR SUSPICION

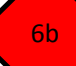

#### Suspicious Transaction Report for Financial Institution

#### Categor(ies) of Suspicion:

Please select one or more categor(ies) of suspicion and click on <Save> button to add categor(ies) of suspicion to save changes made. Click on <Cancel> button to return to the previous page without saving.

| Plea  | se tick 1 or more if applicable                                                                                                    | _   |                                                                                                    |
|-------|----------------------------------------------------------------------------------------------------|-----|----------------------------------------------------------------------------------------------------|
| 100   | Client Behaviour - Entities gave false/misleading explanation for CDD purposes                                                                         | -   | Client Behaviour - Entities suspected of committting an offence (See Possible Types of Crimes)                                                       |
|       | Client Behaviour - Entities uncontactable for CDD purposes                                                                                             |     | Client Behaviour - Entities unwilling/unable to provide information for CDD purposes                                                                 |
|       | Client Behaviour - Entities used forged / fraudulent / false identity documents for CDD purposes                                                       |     | Client Behaviour - Entities with dubious background                                                                                                  |
| 1     | Client Behaviour - Unusual behaviour involving entities                                                                                                | -   | High Risk Transaction - Dubious/Uneconomical investment activities                                                                                   |
|       | High Risk Transaction - Funds transferred from businesses into individuals' accounts                                                                   |     | High Risk Transaction - Incomplete remittance information in wire transfers                                                                          |
|       | High Risk Transaction - Large currency transactions                                                                                                    |     | High Risk Transaction - Suspicious transactions involving offshore companies                                                                         |
|       | High Risk Transaction - Transaction inconsistent with known profile of entities                                                                        | •   | High Risk Transaction - Transaction involving instruments where identity of source of funds cannot be<br>immediately known                           |
|       | High Risk Transaction - Transactions using separate entities to conceal source of funds/orderer of<br>transactions                                     | •   | High Risk Transaction - Transactions with no apparent business or lawful purpose                                                                     |
|       | High Risk Transaction - Unable to determine relationship between parties of transaction for CDD<br>purposes                                            | •   | High Risk Transaction - Unusual use of credit/debit cards                                                                                            |
|       | High Risk Transaction - Unusual/Uneconomical domestic movement of funds                                                                                |     | High Risk Transaction - Unusual/Uneconomical international movement of funds (Receipt of funds from<br>overseas)                                     |
|       | High Risk Transaction - Unusual/Uneconomical international movement of funds (Transfer of funds to overseas)                                           |     | High Risk Transaction Pattern - Entities featured in adverse news/sanction lists                                                                     |
| 1     | High Risk Transaction Pattern - Frequent deposits which are promptly withdrawn in cash                                                                 |     | High Risk Transaction Pattern - Frequent redemptions and short holding period of investments                                                         |
|       | High Risk Transaction Pattern - Funds received are immediately transferred out/withdrawn                                                               | •   | High Risk Transaction Pattern - Funds transfer/deposit from multiple entities into the account of a single<br>entity                                 |
|       | High Risk Transaction Pattern - Funds transfer/withdrawal from a single entity to the accounts of<br>multiple entities                                 | •   | High Risk Transaction Pattern - Large losses from trading activities inconsistent with profile of entities                                           |
|       | High Risk Transaction Pattern - Minimal investments with frequent/large transactions                                                                   |     | High Risk Transaction Pattern - Multiple accounts/policies opened under single or group of related entities                                          |
|       | High Risk Transaction Pattern - Multiple cash card refunds into a single account                                                                       |     | High Risk Transaction Pattern - Multiple entities operating a single account                                                                         |
|       | High Risk Transaction Pattern - Personal accounts used for business purposes                                                                           | •   | High Risk Transaction Pattern - Refining - Exchanging coinage or small denomination notes for larger<br>denomination notes                           |
|       | High Risk Transaction Pattern - Structuring - Segregating a large transaction into a number of smaller<br>transactions                                 |     | High Risk Transaction Pattern - Sudden change in account activity                                                                                    |
|       | High Risk Transaction Pattern - Suspicious transactions involving Politically Exposed Persons or<br>Associate of Politically Exposed Persons (Foreign) |     | High Risk Transaction Pattern - Suspicious transactions involving Politically Exposed Persons or Associate<br>of Politically Exposed Persons (Local) |
|       | High Risk Transaction Pattern - Suspicious transactions involving entities in sensitive<br>employment/responsibility                                   | •   | High Risk Transaction Pattern - Transaction with entities featured in adverse news/sanction lists                                                    |
| -     | High Risk Transaction Pattern - Unrealistic turnover in business' accounts                                                                             | -   | High Risk Transaction Pattern - Use of documentation which are false / forged or of dubious origins (bank                                            |
|       | Others Check at least 1 or more of the Category(ies) of Suspicion.                                                                                     | ·   | instruments/trade documents)                                                                                                    |
| If ot | hers, please state :                                                                                                    |     | NOTE: If you have checked "Others" as the Category of Suspicion, please state your category of suspicion                                             |
| Save  | Cancel                                                                                                    |     | in the free text hox < <b>If others</b> nlease state>                                                                                                |
| Jave  | Click <save> to save selection and return to previous</save>                                                                                           | pag | e                                                                                                    |

Click <**Cancel**> to return to previous page without saving.

6c

| Poss<br>Pleas | ible Type(s) of Crime :<br>e select one or more type(s) of crime and click on <save> buttor</save> | n to add type(s) of crime to save changes n | nade. Click o | on <cancel> button to return to the previous page without saving.</cancel>            |
|---------------|----------------------------------------------------------------------------------------------------|---------------------------------------------|---------------|---------------------------------------------------------------------------------------|
| Pleas         | e tick 1 or more if applicable                                                                     |                                             |               |                                                                                       |
| -             | 419 Scams/Nigerian Scams (Others)                                                                  |                                             |               | 419 Scams/Nigerian Scams (Singapore Entities Impersonated)                            |
|               | Corruption Related Offences                                                                        |                                             | -             | Counterfeit Cheques, Cashier's orders, Bank/Demand drafts                             |
| •             | Counterfeit Currency                                                                               |                                             | -             | Credit Card Fraud                                                                     |
| •             | Dealing with Obscene and other Objectionable Materials                                             |                                             | -             | Debit/ATM Card Fraud                                                                  |
|               | Drugs Related Offences                                                                             |                                             |               | Embezzlement                                                                          |
|               | Falsification of accounts                                                                          |                                             |               | Fictitious Invoice Financing (Eg. Letter of Credits, Bank Guarantees, Trust Receipts) |
|               | Forgery                                                                                            |                                             |               | Fraud/Cheating                                                                        |
|               | Illegal Gambling Related Offences                                                                  |                                             |               | Illegal dealing of Controlled Items                                                   |
| •             | Immigration Related Offences                                                                       |                                             | -             | Insolvency/Bankruptcy Offences                                                        |
| -             | Internal Bank Fraud                                                                                |                                             | -             | Internet/E-Commerce Fraud (e.g. Phishing, Hacking)                                    |
| •             | Investment Scams (e.g.Ponzi Scams excl. Cold Call Security Sca                                     | ums)                                        |               | Money Laundering - 3rd Party (Money Mule)                                             |
|               | Money Laundering - 3rd Party (excl. Money Mule)                                                    |                                             |               | Money Laundering - Self Laundering                                                    |
|               | Money laundering                                                                                   |                                             |               | Multi-Level Marketing and Pyramid Selling                                             |
|               | Not Established/Unknown                                                                            |                                             |               | Offences under Computer Misuse Act                                                    |
| -             | Offences under Cross Border Movement of CBNI Reporting R                                           | egime                                       |               | Offences under the Accountants Act                                                    |
|               | Offences under the Banking Act                                                                     |                                             | -             | Offences under the Business Registration Act                                          |
|               | Offences under the Casino Control Act                                                              |                                             |               | Offences under the Charities Act                                                      |
| -             | Offences under the Companies Act                                                                   |                                             |               | Offences under the Finance Company Act                                                |
| -             | Offences under the Financial Advisers Act                                                          |                                             |               | Offences under the Legal Profession Act                                               |
| •             | Offences under the Medicines Act                                                                   |                                             |               | Phone Scams (Kidnap/Lottery/Impersonation)                                            |
|               | Securities Related Offences - False or Misleading Statements                                       |                                             |               | Securities Related Offences - Insider Trading                                         |
| -             | Securities Related Offences - Market Manipulation/Rigging                                          |                                             |               | Securities Related Offences - Multiple Shares Applications                            |
|               | Securities Related Offences - Regulatory Offences                                                  |                                             |               | Securities Related Offences - Unauthorised Share Trading                              |
|               | Serious Violent Crimes (e.g. Murder, Rape, Kidnapping)                                             |                                             |               | Syndicated/Organised Crime (e.g. Secret Society)                                      |
|               | Tax evasion or other fiscal matters                                                                | Check at least 1 or more                    |               | Terrorism and Threats to National Security matters                                    |
|               | Terrorism financing                                                                                | of the Possible Type(s) of                  |               | Theft                                                                                 |
|               | Theft - Cash Card                                                                                  | Crimes.                                     |               | Trademark/Copyright Infringement                                                      |
|               | Unlicensed Money Changing/Remittance Operations                                                    |                                             |               | Unlicensed money lending                                                              |
|               | Others                                                                                             |                                             |               |                                                                                       |
|               |                                                                                                    |                                             |               | NOTE: If you have checked "Others" as the Poss                                        |
| £1            | and place state :                                                                                  |                                             |               | Type of Crimes, please state your type of crime in                                    |
| 1 011         | iers, piease state .                                                                               |                                             |               | free text box < <b>If others, please state</b> >.                                     |
| _             |                                                                                                    |                                             |               |                                                                                       |

#### STEP 7: ATTACHMENT(S)

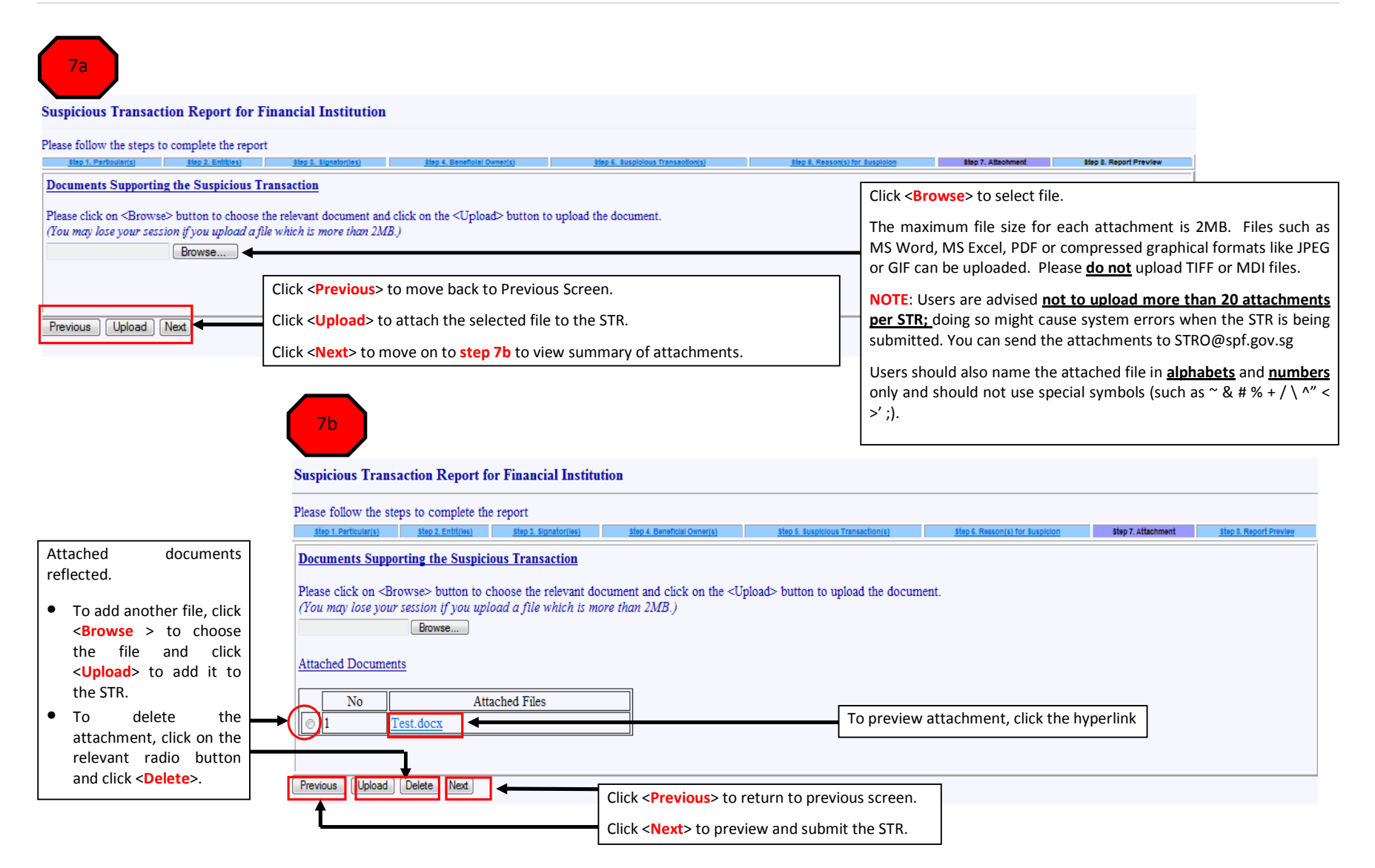

#### STEP 8: REPORT PREVIEW

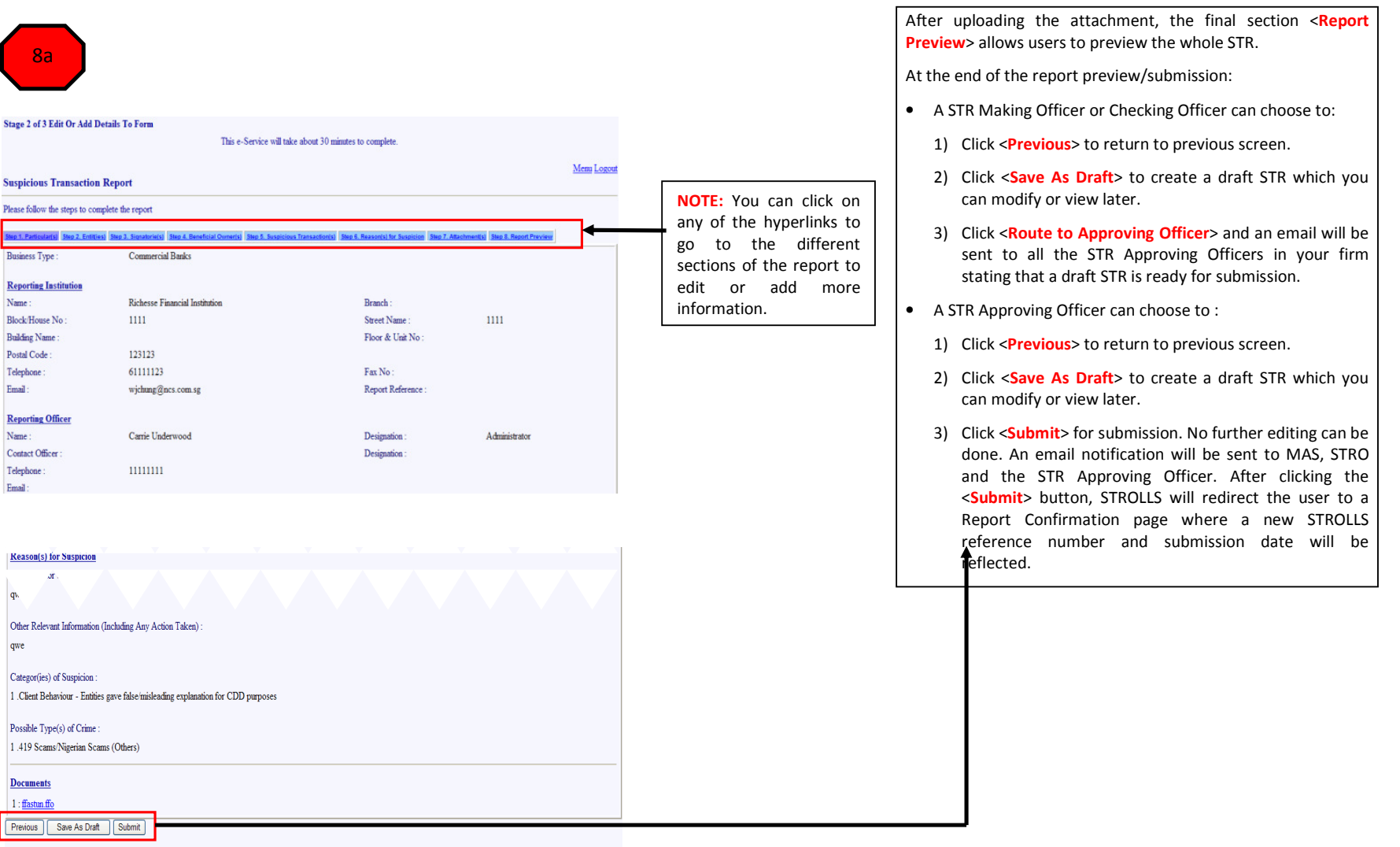

Note: A copy of the report will also be sent to the Monetary Authority of Singapore upon submission.

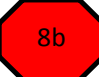

#### STEP 8: REPORT PREVIEW

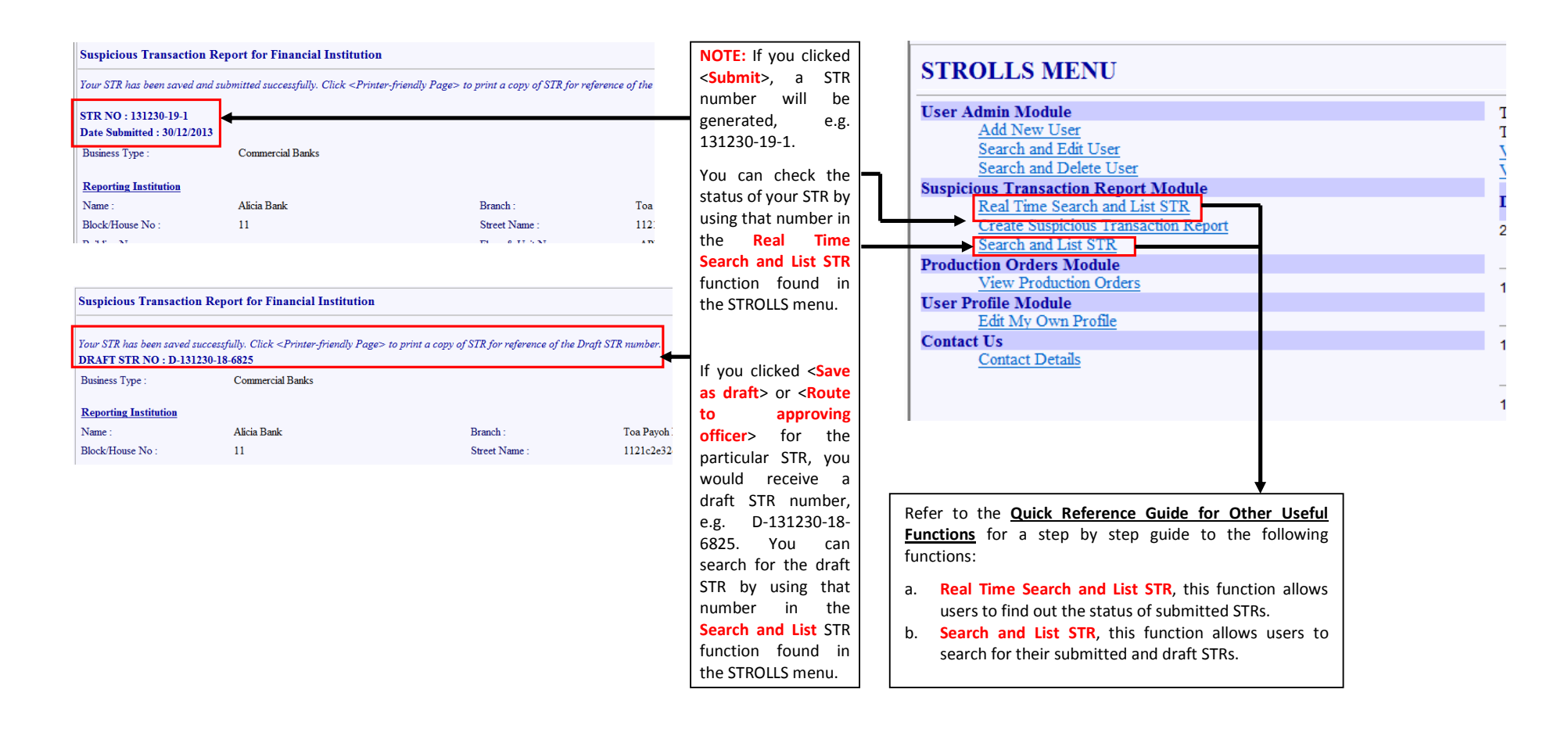